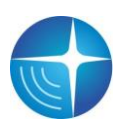

Закрытое акционерное общество

«Сантэл-Навигация»

Утвержден ЕРМК.464514.006-18.08-ЛУ

## АБОНЕНТСКАЯ РАДИОСТАНЦИЯ ВОЗИМАЯ «ГРАНИТ-НАВИГАТОР-6.18» (МОДИФИКАЦИЯ 08) ИНСТРУКЦИЯ ПО МОНТАЖУ, ПУСКУ, РЕГУЛИРОВАНИЮ И ОБКАТКЕ ИЗДЕЛИЯ (ИМ) ЕРМК.464514.006-18.08 ИМ

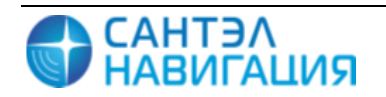

## СОДЕРЖАНИЕ

| 1 ОБЩИЕ УКАЗАНИЯ                                                              |           |
|-------------------------------------------------------------------------------|-----------|
| 2 МЕРЫ БЕЗОПАСНОСТИ                                                           |           |
| 3 ПОДГОТОВКА ИЗДЕЛИЯ К МОНТАЖУ И СТЫКОВКЕ 5                                   |           |
| 3.1 Порядок транспортирования 5                                               |           |
| 3.2 Правила осмотра 5                                                         |           |
| 3.3 Требования к месту монтажа изделия и стыковки 5                           |           |
| 3.4 Технические требования к предмонтажной и предстыковочной проверке 5       |           |
| 3.4.1 Обновление встроенного программного обеспечения 5                       |           |
| 3.4.1.1 Обновление программного обеспечения изделия с использованием          |           |
| программы «REDUM Tools» 6                                                     |           |
| 3.4.1.2 Обновление программного обеспечения изделия с использованием сервера  |           |
| обновлений «Sky-Update» 8                                                     |           |
| 3.4.2 Настройка параметров изделия                                            |           |
| 3.4.2.1 Настройка изделия с помощью программы «REDUM Tools» 8                 |           |
| 3.4.2.2 Настройка изделия с помощью SMS-сообщений 19                          |           |
| 3.4.3 Считывание параметров с использованием приложения «Гранит-Навигатор     |           |
| Смарт Монитор»                                                                |           |
| 4 МОНТАЖ И ДЕМОНТАЖ ИЗДЕЛИЯ                                                   |           |
| 4.1 Крепление изделия                                                         |           |
| 4.2 Подключение изделия                                                       |           |
| 5 НАЛАДКА, СТЫКОВКА                                                           |           |
| 5.1 Подключение изделия к источнику питания                                   |           |
| 5.2 Подключение и настройка системы подсчета пассажиров (СПП) Ошибка! Закладк | ка не опр |
| 5.3 Подключение и настройка датчика уровня топлива 28                         |           |
| 5.5 Подключение и настройка контроллера САN-шины 31                           |           |
| 5.4 Подключение и настройка аналоговых датчиков                               |           |
| 5.5 Подключение и настройка дискретных датчиковОшибка! Закладка не определена | a.        |
| 5.6 Подключение и настройка беспроводной тревожной кнопки «Гранит-смарт» 33   |           |

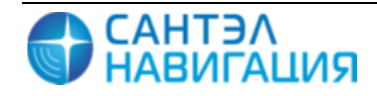

Настоящая инструкция устанавливает правила и порядок проведения работ по монтажу, пуску и стыковки абонентской радиостанции возимой «Гранит-навигатор-6.18» модификации EPMK.464514.006-18.08 выполненной на базе печатной платы EPMK.467444.014.01, далее изделие.

При монтаже изделия следует дополнительно ознакомиться с:

– Руководством по эксплуатации ЕРМК.464514.006-18.08 РЭ;

– Руководством пользователя программы конфигурирования «REDUM Tools» САЖТ.425760.001.ИЗ.02.2.

В связи с постоянной работой по совершенствованию изделия в конструкцию и программное обеспечение могут быть внесены незначительные изменения, не нашедшие отражения в данной редакции Инструкции.

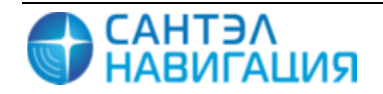

## 1 ОБЩИЕ УКАЗАНИЯ

Для тестирования, настройки и обновления программного обеспечения изделия рекомендуется использовать программу конфигурирования «REDUM Tools» производства ЗАО «Сантэл-Навигация». Подробное описание интерфейса и пунктов меню программы «REDUM Tools» приведено в Руководстве пользователя программы конфигурирования «REDUM Tools» САЖТ.425760.001.ИЗ.02.2.

### 2 МЕРЫ БЕЗОПАСНОСТИ

2.1 Монтаж проводить с соблюдением «Правил технической эксплуатации электроустановок потребителей и Правил техники безопасности при эксплуатации электроустановок потребителей».

2.2 К монтажу изделия допускаются лица, специально подготовленные для работ с электроприборами, прошедшие инструктаж по технике безопасности при работе с электроустановками напряжением до 1000 В и изучившие руководство по эксплуатации ЕРМК.464514.006-18.08 РЭ.

2.3 При проведении монтажных пусковых работ соблюдать требования техники безопасности, предусмотренные в эксплуатационной документации производителя транспортного средства, на котором будут производиться работы по установке изделия, а также требования нормативной документации для данного вида техники.

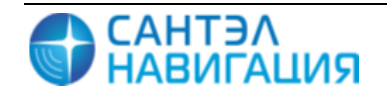

## З ПОДГОТОВКА ИЗДЕЛИЯ К МОНТАЖУ И СТЫКОВКЕ

#### 3.1 Порядок транспортирования

3.1.1 Транспортирование изделия в упакованном виде может осуществляться в закрытом транспорте (железнодорожных вагонах, контейнерах, закрытых автомашинах, трюмах и т.д.) в условиях, соответствующих условиям хранения 5 ГОСТ 15150, а также в отапливаемых герметизированных отсеках самолетов.

3.1.2 Изделие в упаковке должно быть закреплено на транспортных средствах от свободного перемещения.

3.1.3 Упакованные изделия при транспортировании должны быть защищены от непосредственного воздействия атмосферных осадков, агрессивных сред и прямого солнечного излучения.

#### 3.2 Правила осмотра

3.2.1 Освободить изделие от тары.

3.2.2 Проверить комплектность.

Комплектность должна соответствовать приведенной в паспорте на изделие ЕРМК.464514.006-18.08 ПС.

3.2.3 Произвести внешний осмотр изделия. Изделие не должно иметь видимых повреждений.

#### 3.3 Требования к месту монтажа изделия и стыковки

Изделие устанавливается на транспортное средство внутри транспортного средства.

## 3.4 Технические требования к предмонтажной и предстыковочной проверке

Перед монтажом изделия на TC, изделие предварительно требуется настроить – при необходимости обновить встроенное программное обеспечение и указать основные параметры работы изделия.

3.4.1 Обновление встроенного программного обеспечения

Обновление встроенного программного обеспечения возможно с использованием программного обеспечения «REDUM Tools» при подключении изделия (с использованием кабеля microUSB↔USB) к персональному компьютеру, или с загрузкой встроенного программного обеспечения с сервера обновлений «SkyUpdate» (в настройках изделия должны быть указаны данные для подключения к серверу обновлений).

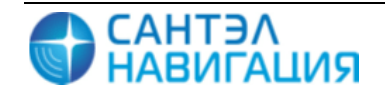

3.4.1.1 Обновление программного обеспечения изделия с использованием программы «REDUM Tools»

3.4.1.1.1 Для обновления программного обеспечения с использованием программного обеспечения «REDUM Tools» изделие подключается к USB порту персонального компьютера с использованием кабеля microUSB↔USB и при помощи кабеля питания к источнику питания напряжением 12B.

Схема подключения приведена на рисунке 1.

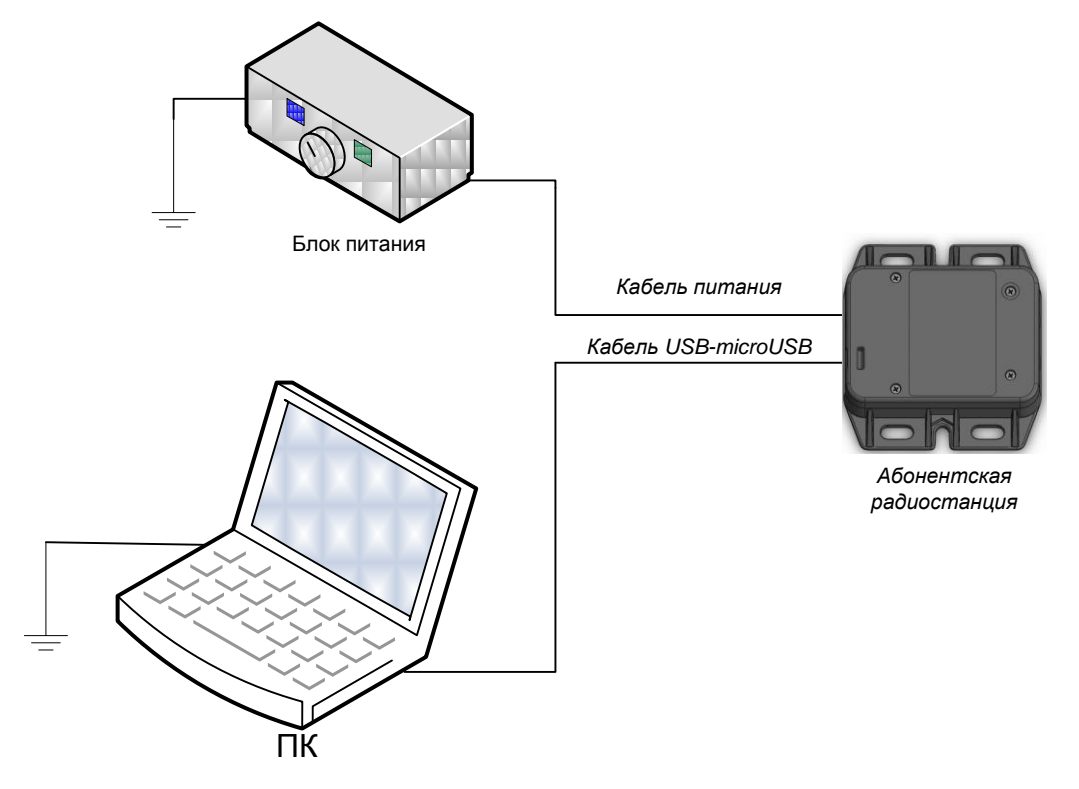

Рисунок 1 – Схема подключения изделия к ПК

При первом подключении изделия к ПК требуется установить драйвер «ST GNSS USB Receiver».

3.4.1.1.2 Для запуска процесса программирования изделия необходимо:

- запустить программу «REDUM Tools»;
- перейти на вкладку «Прошивка», рисунок 2.

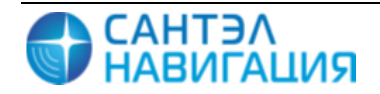

| REDUM Tools 1 | .6.12.0        | -                    | -         |          | Water Spring Ld. 5.1                                      | Mids Name opposite of Longitudina                   | of Manufiller |                      | 6 ×        |
|---------------|----------------|----------------------|-----------|----------|-----------------------------------------------------------|-----------------------------------------------------|---------------|----------------------|------------|
| Файл Сервис   | Вид Помощь     |                      |           |          |                                                           |                                                     |               |                      | Jakperre   |
|               | 🕒 Недавние     | Файл                 | База данн | ых       |                                                           |                                                     |               | <br>_                |            |
|               | Katanor: P:\O  | биенных              |           |          |                                                           |                                                     |               | <br>0 **             | <u>v</u> 7 |
|               | Прошивки:      |                      |           |          |                                                           |                                                     |               |                      | <u> </u>   |
| Прошивка      | Navio          | abor 4 VX carier (CO |           |          | 1                                                         |                                                     |               |                      | ¥ 🛆        |
|               |                |                      |           |          | J                                                         |                                                     |               |                      |            |
| $\mathbf{X}$  | REDUR          | 4 Navi firmware      |           |          |                                                           |                                                     |               | Tirn: Navigator 4.XX |            |
| Параметры     | 25-06-         | -2015 18:17:00       |           |          |                                                           |                                                     |               |                      |            |
| 1=            | REDUR<br>25.06 | 4 Navi firmware      |           |          |                                                           |                                                     |               | Tien: Navigator 4.XX |            |
|               | 25-00          | -2013 17-30-00       |           |          |                                                           |                                                     |               |                      |            |
| Тесты         | 25-06-         | 4 Navi firmware      |           |          |                                                           |                                                     |               | Tinn: Navigator 4.XX |            |
|               | REDUR          | 4 Navi firmware      |           |          |                                                           |                                                     |               | Two: Navioator 4.XX  |            |
|               | 24-06-         | -2015 16:49:00       |           |          |                                                           |                                                     |               |                      |            |
| Логи          | REDUR          | M Navi firmware      |           |          |                                                           |                                                     |               | Tien: Navigator 4.XX |            |
|               | 24-06-         | 2015 16:21:00        |           |          |                                                           |                                                     |               |                      |            |
|               | CO REDUR       | M Navi firmware      |           |          |                                                           |                                                     |               | Tun: Navigator 4.XX  |            |
|               | 24-06-         | -2015 15:55:00       |           |          |                                                           |                                                     |               |                      |            |
|               | REDUR          | 4 Navi firmware      |           |          |                                                           |                                                     |               | Tien: Navigator 4.XX |            |
|               | 2400           | -2013 13:13:00       |           |          |                                                           |                                                     |               |                      |            |
|               | 24-06-         | -2015 13:36:00       |           |          |                                                           |                                                     |               | Turn: Navigator 4.XX |            |
|               |                | M Navi firmware      |           |          |                                                           |                                                     |               | Ten: Navinator 4.XX  |            |
|               | 24-06-         | -2015 13:19:00       |           |          |                                                           |                                                     |               |                      |            |
|               |                |                      |           |          |                                                           |                                                     |               |                      |            |
|               | прошивается:   |                      |           |          |                                                           |                                                     |               |                      |            |
|               | 🔮 🗆            |                      |           |          |                                                           | REDUM Navi firmware, Navigator 4.XX series (COM3) - | 100%          |                      | 1          |
|               | (              |                      |           |          |                                                           |                                                     |               |                      |            |
|               | Консоль сообщ  | ений                 |           |          |                                                           |                                                     |               |                      | 8 ×        |
|               | COUNTREPAR     |                      |           | 1021072  | the sort oppression                                       |                                                     |               |                      |            |
|               |                | teseo.boot0          | PLUGIN    | 14:54:54 | finished                                                  |                                                     |               |                      |            |
|               |                | LOCAL                | LOCAL     | 14:54:54 | Device 'Navigator 4.3X series (COM3)' closed and released |                                                     |               |                      |            |

Рисунок 2 – Закладка «Прошивка»

— в поле «Каталог» указать путь к папке, где находятся файлы прошивки;

— щелкнуть левой кнопкой мыши в строке с названием прошивки, которую следует сохранить в память изделия;

Отобразятся инструменты для прошивки, рисунок 3: поле выбора порта подключения, кнопка «Прошить»; кнопка перезагрузки изделия.

| Проши | вки:                                   |
|-------|----------------------------------------|
|       | Navigator 4.XX series (СОМЗ) V Прошить |

Рисунок 3 - Панель инструментов, прошивки изделия

– в поле порта подключения из списка выбрать название «Navigator 4.xx series (COM X)»;

– нажать кнопку перезагрузки изделия

изделие будет перезагружено;

 дождаться начала загрузки изделия, подсветка соединительного разъема должна загореться красным цветом;

- нажать кнопку «Прошить»;
- процесс программирования отобразится в статусной строке.

3.4.1.1.3 Во время программирования изделия в статусной строке окна программы «REDUM Tools» отображается полоса процесса программирования.

После завершения программирования в правой части статусной строки отобразится галочка зеленого цвета.

Если после завершения процесса программирования вокруг полосы процесса программирования появилась красная рамка, то программирование завершилось с ошибкой, рекомендуется проверить и обновить подключение изделия к ПК, а также произвести тестирование изделия.

Если полоса процесса программирования загрузилась полностью (до 100%), то программирование прошло успешно.

3.4.1.1.4 После завершения процесса программирования отключить изделие от ПК.

3.4.1.2 Обновление программного обеспечения изделия с использованием сервера обновлений «Sky-Update»

Изделие автоматически, по таймеру указанному в настройках, подключается к серверу обновлений, при обнаружении на сервере обновлений версии прошивки отличной от имеющейся в изделии происходит автоматическое обновление.

Для автоматического обновления встроенного программного обеспечения в настройках изделия должны быть указаны значения параметров: адрес сервера обновлений, периодичность обращений.

При необходимости внеочередного подключения к серверу обновлений, на телефонный номер SIM-карты установленной в изделии следует отправить CMC-сообщение

#### формата: ВВ+СОNNECT

3.4.2 Настройка параметров изделия

Настройка параметров изделия осуществляется:

- при помощи программы «REDUM Tools»;

- при помощи SMS-сообщений определенного формата;

3.4.2.1 Настройка изделия с помощью программы «REDUM Tools» Для настройки изделия необходимо:

– подключить изделие к USB-порту ПК, в соответствии со схемой приведенной на рисунке 1;

– запустить программу «REDUM Tools»;

– перейти на закладку «Параметры»;

– в поле списка портов выбрать «Navigator 4.XX series (COM X)», если изделие не было найдено автоматически, нажмите кнопку поиска изделий « »;

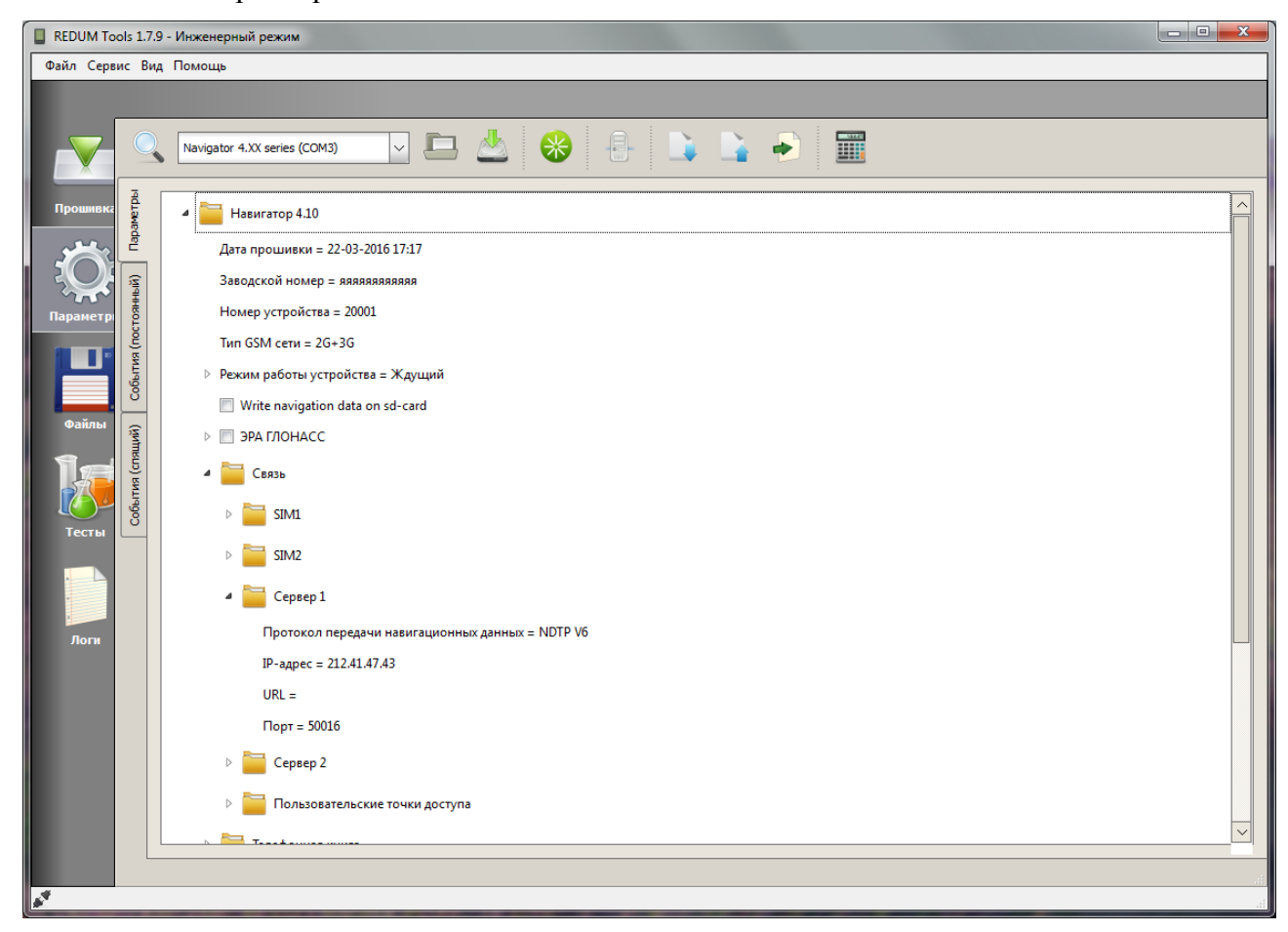

Рисунок 4 – Внешний вид вкладки «Параметры»

 при необходимости внести изменения в значения параметров и сохранить сделанные изменения в память изделия, нажав на кнопку «

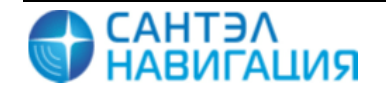

| Таблица 1 – Вкладка «П   | араметры»                                                |
|--------------------------|----------------------------------------------------------|
| Параметр                 | Описание                                                 |
| Навигатор 4.10           |                                                          |
| Дата прошивки            | Текущая версия программного обеспечения изделия          |
| Заводской номер          | Заводской номер изделия, данный параметр изменить нельзя |
| Номер устройства         | Электронный номер изделия, используемый для              |
|                          | идентификации на сервере сбора данных АСМ                |
| Тип GSM сети             | Тип GSM сети используемой для передачи данных, может     |
|                          | принимать значения:                                      |
|                          | 2G;                                                      |
|                          | 3G;                                                      |
|                          | 2G+3G.                                                   |
| Режим работы устройства  | режим работы изделия, может принимать значения:          |
|                          | Постоянный – навигационные данные и телематическая       |
|                          | информация постоянно передается на сервер;               |
|                          | Спящий – навигационные данные и телематическая           |
|                          | информация передаются на сервер по таймеру, в остальное  |
|                          | время изделие находится в состоянии «сна». В данном      |
|                          | режиме зажигание выключено;                              |
|                          | Ждущий – при наличии сигнала зажигания, изделие          |
|                          | работает в «Постоянном» режиме, при отключении           |
|                          | зажигания изделие «засыпает» (выключается) - данные на   |
|                          | сервер не передаются, при появлении сигнала зажигание    |
|                          | изделие снова переходит в «Постоянный» режим работы;     |
|                          | Дежурный – при наличии сигнала «зажигание» изделие       |
|                          | работает в «постоянном» режиме, при отсутствии сигнала   |
|                          | «зажигание» изделие переходит в «Спящий» режим (данные   |
|                          | передаются по таймеру).                                  |
| Режим работы устройства/ | Периодичность «пробуждения» изделия, для передачи        |
| интервал пробуждения     | данных на сервер в «Спящем» режиме (во время движения) и |
|                          | «Дежурном» режиме (при отсутствии сигнала зажигания)     |
| Режим работы устройства/ | Периодичность «пробуждения» изделия в «Спящем» режиме,   |
| Интервал пробуждения     | во время стоянки                                         |
| (стоянка)                |                                                          |
| Режим работы устройства/ | При выставленном флаге, при срабатывании акселерометра   |
| Пробуждение от           | изделие будет переходить из «Спящего»/ «Ждущего»/        |
| акселерометра            | «Дежурного» режима в «Постоянный»                        |

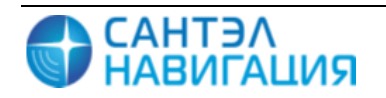

| Параметр                 | Описание                                                                                   |
|--------------------------|--------------------------------------------------------------------------------------------|
| Переключение режима      | Выбор способа переход из «Спящего»/ «Ждущего»/                                             |
|                          | «Дежурного» режима в «Постоянный», может быть выбрано                                      |
|                          | из значений:                                                                               |
|                          | - По сигналу зажигания                                                                     |
|                          | - По сигналу зажигания и наличию движения (навигация,                                      |
|                          | акселерометр)                                                                              |
| ЭРА ГЛОНАСС              | В данной модификации не используется                                                       |
|                          | Раздел содержит параметры настройки изделия                                                |
|                          | (модификации поддерживающие функцию «ЭРА-                                                  |
|                          | ЛОНАСС»). Параметр «ЭРА ГЛОНАСС» может принимать                                           |
|                          | значения:                                                                                  |
|                          | Трекер – изделие определяет свое местоположение,                                           |
|                          | осуществляет сбор телематической информации и передает                                     |
|                          | полученную информацию на телематический сервер с                                           |
|                          | заданной периодичностью;                                                                   |
|                          | <b>Голько ЭРА ГЛОНАСС</b> – изделие определяет свое                                        |
|                          | местоположение и параметры движения 1С, и осуществляет                                     |
|                          | передачу сообщения о ГС при ДПП и обеспечивает                                             |
|                          | двустороннею голосовую связь с экстренными оперативными                                    |
|                          | служоами, $T_{PACOHACC}$ изделие одновременно видовидет                                    |
|                          | $\Delta = \frac{1}{2}$ Δυμκιμαι (Τρεκερ), μ φυμκιμαι (Τραγραματικά)                        |
| Информация о приборе     | Функции «трекер» и функции «Эг А-т лопасе».<br>Раздел отображающий характеристики изделия: |
| тиформация о присорс     |                                                                                            |
|                          | версия платы;                                                                              |
|                          | Версия загрузчика                                                                          |
|                          | RAM (оперативная память изделия);                                                          |
|                          | Flash                                                                                      |
|                          | NVM size                                                                                   |
|                          | ST AGPS                                                                                    |
|                          | Тип гарнитуры                                                                              |
| Связь                    | 1                                                                                          |
| Передача на сервер ІМЕА, | При выставленном флаге на сервер передается                                                |
| IMSI                     | идентификатор мобильного устройства (модема) ІМЕА и                                        |
|                          | идентификатор мобильного абонента IMSI                                                     |
|                          | T THE F THE F                                                                              |
|                          |                                                                                            |

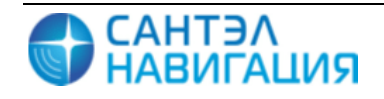

| Параметр                                  | Описание                                                                                                    |
|-------------------------------------------|----------------------------------------------------------------------------------------------------|
| Связь- SIM 1                              |                                                                                                    |
| SIM 1                                     | Раздел настройки используемого канала связи(GPRS, ЭРА<br>ГЛОНАСС) для SIM-карты, содержит параметры:<br>Использовать GPRS – при выставленном флаге включает<br>SIM-карту в работу;<br>Использовать ЭРА ГЛОНАСС – данный параметр не<br>активен.                                                                                                    |
| Связь- Сервер 1                           |                                                                                                    |
| Протокол передачи<br>навигационных данных | <ul> <li>Тип протокола, используемого для передачи навигационных данных на сервер, может принимать значения:</li> <li>1. EGTS – протокол передачи данных утвержденный Приказом №285 от 31.07.2012 Минтрансом РФ;</li> <li>2. NDTP V6 – протокол, разработанный производителем изделия</li> <li>3. EGTS PLUS – протокол передачи данных ЕГТС с поддержкой некоторых дополнительных функций протокола NDTP V6, разработан производителем оборудования</li> </ul>                                                                                     |
| IP-адрес                                  | ІР-адрес сервера                                                                                                    |
| URL                                       | URL-адрес сервера                                                                                                    |
| Порт                                      | ТСР/ІР - порт для подключения к серверу                                                                                                    |
| Отсылать статистику хранилища не чаще чем | Отправка на сервер статистических данных (максимальное<br>значение идентификатора; минимальное значение<br>идентификатора; время самой ранней отметки; время самой<br>ранней неподтвержденной отметки; счетчик<br>сформированных пакетов; счетчик пакетов с подтвержденной<br>доставкой в режиме реального времени; счетчик<br>неподтвержденных утерянных пакетов; счетчик пакетов с<br>подтвержденной доставкой), может принимать значения: 1<br>минута; 5 минут; 10 минут; 1 час; Выключена –<br>статистические данные не отправляются на сервер |
| Связь - Сервер 2                          |                                                                                                    |

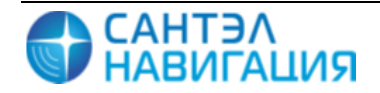

| Параметр | Описание                                                 |
|----------|----------------------------------------------------------|
| 1 1      |                                                          |
| Сервер 2 | Раздел содержащий параметры настройки передачи данных    |
|          | на дополнительный сервер.                                |
|          | Для передачи данных на дополнительный сервер необходимо  |
|          | выставить флаг в поле «Сервер 2» и заполнить значения    |
|          | параметров: Протокол передачи навигационных данных; ІР-  |
|          | адрес; URL; Порт; Отсылать статистику хранилища не чаще  |
|          | чем. Параметры аналогичны описанным в разделе «Сервер 1» |

| Связь - Пользовательские точки доступа |
|----------------------------------------|
|----------------------------------------|

| Пользовательские | точки | Раздел содержащий параметры настройки точек доступа      |
|------------------|-------|----------------------------------------------------------|
| доступа          |       | GPRS-соединения, для используемых SIM-карт. Значения     |
|                  |       | параметров следует заполнять при использовании SIM-карты |
|                  |       | оператора, не указанного в списке предустановленных      |
|                  |       | операторов: «Билайн», «Мегафон», «МТС»                   |
| SIM 1            |       | Подраздел содержащей параметры настройки точек доступа   |
|                  |       | GPRS-соединения в «Домашней сети» и в «Роуминге». В      |
|                  |       | соответствующем разделе необходимо указать значения      |
|                  |       | параметров:                                              |
|                  |       | <b>APN</b> - имя точки доступа GPRS-соединения;          |
|                  |       | Пользователь - имя пользователя для подключения к точке  |
|                  |       | доступа GPRS-соединения;                                 |
|                  |       | Пароль - пароль для подключения к точке доступа GPRS-    |
|                  |       | соединения.                                              |
|                  |       |                                                          |

#### Датчики

| Тип навигационной системы | Тип навигационного приемника используемого для          |
|---------------------------|---------------------------------------------------------|
|                           | определения местоположения, может принимать значения:   |
|                           | GPS/ГЛОНАСС;                                            |
|                           | GPS;                                                    |
|                           | ГЛОНАСС                                                 |
| Мин. угол возвышения      | Минимальное значение угла возвышения (угла отсечки)     |
|                           | навигационных космических аппаратов                     |
| Мониторинг станций GSM    | Включение опроса сотовой сети, для получения информации |
|                           | о номерах сотовых вышек используемого оператора и       |
|                           | передача этих данных на сервер                          |
| Мониторинг станций GSM    | Включение опроса сотовой сети, для получения информации |
| всех видимых операторов   | о номерах сотовых вышек всех операторов и передача этих |
|                           | данных на сервер                                        |

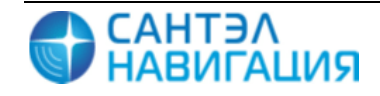

| Параметр                                 | Описание                                                 |  |
|------------------------------------------|----------------------------------------------------------|--|
| Датчики - Конфигурация аналоговых входов |                                                          |  |
| Вход 1                                   | Тип датчика подключенного к аналоговому входу Ain 1,     |  |
|                                          | принимает значения:                                      |  |
|                                          | AIN/DIN - аналоговый/дискретный вход;                    |  |
|                                          | <b>COUNTER/FMETER</b> - счетчик/частотомер;              |  |
|                                          | ALARM BUTTON - тревожная кнопка.                         |  |
| Вход 2                                   | Тип датчика подключенного к аналоговому входу Ain 2,     |  |
|                                          | принимает значения аналогичные параметру «Вход 1»        |  |
| Датчики – Порты - RS-485                 |                                                          |  |
| Бодовая скорость                         | Скорость передачи данных порта RS 485                    |  |
| Выключить все устройства                 | Отключение всех внешних устройств, подключенных к        |  |
|                                          | интерфейсу RS 485                                        |  |
| Включить датчик топлива                  | Включить датчики топлива. К изделию могут быть           |  |
|                                          | подключены датчики топлива имеющие протоколы             |  |
|                                          | совместимые с протоколом OMNICOMM, интерфейс RS-485.     |  |
|                                          | Может быть подключено до 8 датчиков. Для включенного     |  |
|                                          | латчика слелует выставить флаг в выпалающем списке рялом |  |

с параметром «Датчик топлива» с

датчика» в поле «Адрес датчика»

**NMEA**»

номером датчика включенным в работу и указать «адрес

Включить выдачу NMEA – данных по интерфейсу RS-485, используется совместно с параметром «Настройки выдачи

| Датчики – Порты- RS-232  |                                                                                                    |
|--------------------------|----------------------------------------------------------------------------------------------------|
| Бодовая скорость         | Скорость передачи данных по порту RS 232                                                                                                    |
| Выключить все устройства | Отключение всех внешних устройств, подключенных к изделию по интерфейсу RS 232                                                                                                    |
| Включить can log         | Включить опрос модуля can log использующему для обмена<br>информацией интерфейс RS-232, имеет настраиваемый<br>параметр « <b>Номер программы</b> » - номер программы для<br>модуля can log (По умолчанию 222) |
| Включить выдачу NMEA     | При выставленном флаге, включается выдача NMEA – данных по интерфейсу RS-232, используется совместно с параметром «Настройки выдачи NMEA»                                                                     |

Включить выдачу NMEA

соответствующим

| Параметр                              | Описание                                                              |  |  |
|---------------------------------------|-----------------------------------------------------------------------|--|--|
| Датчики –Порты- Настройки выдачи NMEA |                                                                       |  |  |
| Настройки выдачи NMEA                 | Настройка параметров передаваемых по протоколу NMEA.                  |  |  |
|                                       | Чтобы параметр передавался по протоколу NMEA рядом с                  |  |  |
|                                       | его названием следует выставить флаг, пользователь может              |  |  |
|                                       | выбрать следующие параметры:                                          |  |  |
|                                       | Писать лог NMEA на SD-карту - писать лог NMEA на SD-                  |  |  |
|                                       | карту;                                                                |  |  |
|                                       | GGA - информация о местоположении;                                    |  |  |
|                                       | GSA - общая информация о спутниках;                                   |  |  |
|                                       | <b>RMC</b> - рекомендованный минимальный набор GPS данных;            |  |  |
|                                       | <b>GSV</b> - детальная информация о спутниках.                        |  |  |
| Датчики – Порты- CAN                  |                                                                       |  |  |
| Скорость САМ шины                     | Скорость передачи данных САМ шины                                     |  |  |
| Выключить все устройства              | Выключить все устройства подключенные к САМ шине                      |  |  |
| Датчики – Bluetooth устройства        |                                                                       |  |  |
| ID устройства 1 3                     | Идентификационный номер Bluetooth-устройства                          |  |  |
| Тип устройства                        | Тип Bluetooth-устройства, может принимать следующие                   |  |  |
|                                       | значения:                                                             |  |  |
|                                       | Не установлено                                                        |  |  |
|                                       | Кнопка                                                                |  |  |
|                                       | Датчик                                                                |  |  |
| Навигационный фильтр                  |                                                                       |  |  |
| Фильтр по скорости                    | Фильтр недостоверных навигационных данных. Имеет                      |  |  |
|                                       | настраиваемые параметры:                                              |  |  |
|                                       | Минимальная скорость – значение скорости, при которой                 |  |  |
|                                       | навигационная отметка считается не достоверной;                       |  |  |
|                                       | Максимальная скорость – максимальное значение                         |  |  |
|                                       | скорости, при значении больше указанного навигационная                |  |  |
|                                       | отметка считается недостоверной.                                      |  |  |
| Время реакции                         | Период времени, в течении которого должны измениться значения фильтра |  |  |

| Параметр                                           | Описание                                                |  |  |
|----------------------------------------------------|---------------------------------------------------------|--|--|
| Дополнительные                                     | Дополнительные параметры настройки фильтра              |  |  |
| параметры фильтра                                  | навигационных данных передаваемых на сервер             |  |  |
| Не учитывать эти                                   | Значение скорости, выше которой, не будут учитываться   |  |  |
| параметры при скорости                             | показания акселерометра и/или сигнала зажигания         |  |  |
| выше                                               |                                                         |  |  |
| Учитывать акселерометр                             | При выставленном флаге будет учитываться значения       |  |  |
|                                                    | показаний акселерометра                                 |  |  |
| Учитывать сигнал                                   | При выставленном флаге будет учитываться значения       |  |  |
| зажигания                                          | показаний сигнала зажигания                             |  |  |
| SKY-Update (автообновление ПО)                     |                                                         |  |  |
| Включить SKY-Update                                | Включить функцию автоматического обновления версии      |  |  |
|                                                    | прошивки изделия                                        |  |  |
| Периодичность обращения к                          | периодичность обращения к серверу, значение задается в  |  |  |
| серверу                                            | часах                                                   |  |  |
| Обновлять только по SMS                            | При выставленном флаге отключается автоматическое       |  |  |
|                                                    | обращение к серверу через указанный период времени.     |  |  |
|                                                    | Соединение с сервером обновления будет выполнено только |  |  |
|                                                    | после получения изделием SMS-команды.                   |  |  |
| SKY-Update (автообновление ПО) - Сервер SKY-Update |                                                         |  |  |
| IP-адрес                                           | IP-адрес сервера SKY-Update                             |  |  |
| URL                                                | Адрес сервера SKY-Update                                |  |  |
| Порт                                               | Порт для подключения к серверу SKY-Update               |  |  |

#### Таблица 2 – Вкладка «События (постоянный)»

| Параметр                                     | Описание                                               |  |
|----------------------------------------------|--------------------------------------------------------|--|
| Событие низкого уровня                       | Настройка работы изделия от встроенной аккумуляторной  |  |
| внутренней батареи                           | батареи, в «Постоянном» режиме работы                  |  |
| Таймаут                                      | Временной интервал между моментом достижения           |  |
|                                              | значения «Уровня батареи» и переходит в                |  |
| ждущий/дежурный режим работы, значение указы |                                                        |  |
|                                              | секундах                                               |  |
| Уровень батареи                              | Значение напряжения встроенной аккумуляторной батареи, |  |
|                                              | при котором изделие переходит в ждущий/дежурный        |  |
|                                              | режим работы, значение указывается в мВ                |  |

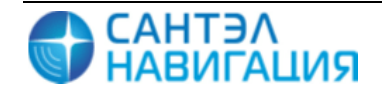

| Параметр                 | Описание                                                     |  |
|--------------------------|--------------------------------------------------------------|--|
| События формирования     | Параметры настройки формирования навигационной               |  |
| навигационной отметки    | отметка в «Постоянном» режиме работы                         |  |
| Интервал формирования    | Интервал передачи навигационных данных на сервер во время    |  |
| отметки при движении     | движения ТС                                                  |  |
| Интервал формирования    | Интервал передачи навигационных данных на сервер во время    |  |
| отметки при стоянке      | стоянки ТС                                                   |  |
| Максимальное расстояние  | Расстояние, после прохождения ТС которого на сервер будут    |  |
| между отметками при      | переданы навигационные данные                                |  |
| движении                 |                                                              |  |
| Максимальный угол между  | Угол поворота (в градусах), при значении которого на сервер  |  |
| отметками при движении   | будут переданы навигационные данные                          |  |
| Вход в режим стоянки     | Интервал времени (в секундах), по истечении которого изделие |  |
|                          | перейдет в состояние «стоянки»                               |  |
| Выход из режима стоянки  | Интервал времени (в секундах), по истечении которого изделие |  |
|                          | перейдет в состояние «движение», после начала движения ТС    |  |
| Минимальная скорость для | Значение минимальной скорости для формирования               |  |
| формирования отметки по  | отметки по параметру «Максимальный угол между                |  |
| углу                     | отметками при движении»                                      |  |
| Событие выключения       | Раздел содержит параметр настройки временного интервала      |  |
| зажигания (в дежурном и  | до «засыпания» изделия после выключения зажигания,           |  |
| ждущем режиме)           | значение временного интервала следует указать у              |  |
|                          | параметра «Время активности до засыпания»                    |  |

#### Таблица 3 – Вкладка «События(спящий)»

| Параметр              | Описание                                            |  |  |
|-----------------------|-----------------------------------------------------|--|--|
| Событие формирования  | Раздел содержит параметры настройки интервалов      |  |  |
| навигационной отметки | формирования навигационной отметка в «спящем»       |  |  |
|                       | режиме                                              |  |  |
| Таймаут               | Временной интервал для формирования валидных        |  |  |
|                       | данных, после «пробуждения» изделия. Если в течении |  |  |
|                       | отведенного времени валидные данные не были         |  |  |
|                       | получены, на сервер отправляются сформированные     |  |  |
|                       | (невалидные) данные и изделие засыпает              |  |  |

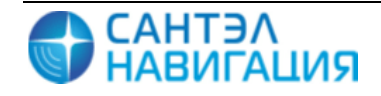

| Параметр        |        | Описание                                              |  |
|-----------------|--------|-------------------------------------------------------|--|
| Подтверждение д | анных  | Раздел содержит параметры настройки подтверждения     |  |
| навигации       |        | получения навигационных данных, из памяти изделия     |  |
|                 |        | будут выкачиваться все имеющиеся данные, не зависимо  |  |
|                 |        | от времени активности изделия, для включения в работу |  |
|                 |        | необходимо выставить флаг у параметра «Выкачивать все |  |
|                 |        | имеющиеся данные навигации»                           |  |
| Максимальный і  | период | Настройка «активности» изделия в «спящем» режиме, у   |  |
| активности      |        | параметра «Таймаут» указывается временной интервал,   |  |
|                 |        | отводимый для формирования и передачи навигационной   |  |
|                 |        | отметки на сервер                                     |  |

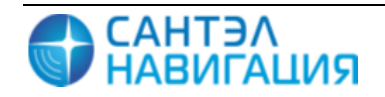

3.4.2.2 Настройка изделия с помощью SMS-сообщений

Для удаленного конфигурирования изделия на телефонный номер SIM-карты, установленной в изделии, отправляется SMS-сообщение определенного формата.

Параметры в SMS-команде можно опускать, ставя запятые для обозначений их позиций. Если параметр опущен, то его значение не изменяется.

Значение параметра в SMS-команде можно обнулить, задавая следующие значения:

0 – если значение параметра имеет числовой тип;

" (две одинарные кавычки) – если значение параметра имеет строковый тип;

0.0.0.0 – если параметр задает IP-адрес.

Допускается передача нескольких команд одновременно в одном SMS-сообщении. Команды пишутся друг за другом без каких-либо разделителей, например:

#### **BB+TMMOVE=180BB+TMSTOP=180**

На каждое SMS-сообщение изделие присылает ответное SMS-сообщение следующего формата:

#### <ответ><команда>

где,

<ответ> - «ОК» или «Error»;

<команда> - текст команды, на которую пришло подтверждение.

Если отправить несколько команд в одном SMS-сообщении, то изделие пришлет SMS-сообщение, содержащее ответы на каждую команду, например:

#### BB+TMMOVE=180BB+TMSTOP=180

Ответное SMS-сообщение:

#### OK BB+TMMOVE=180 OK BB+TMSTOP=180

Список доступных команд приведено в таблице 4.

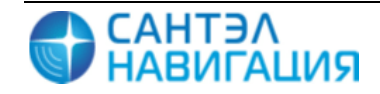

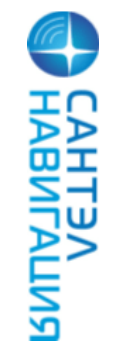

30/08/2016

#### Таблица 4 – Описание формата SMS-сообщений

| Назначение СМС-сообщения  | Формат СМС -сообщения                                                    | Примечание                                                                   |
|---------------------------|--------------------------------------------------------------------------|------------------------------------------------------------------------------|
| Настройка соединения с    | BB+SRV1= <ip_server>,<url_server>,<port></port></url_server></ip_server> | <ip_server> - IP-адрес сервера сбора данных (например,</ip_server>           |
| сервером 1                |                                                                          | 205.040.101.003);                                                            |
| автоматизированной        |                                                                          | <b><url_server></url_server></b> - url-адрес сервера сбора данных (например, |
| системы мониторинга       |                                                                          | www.graybox.ru);                                                             |
|                           |                                                                          | <b>port</b> > - порт подключения к серверу сбора данных                      |
|                           |                                                                          | (например, 5555)                                                             |
| Активация подключения к   | BB+SECSERVER=1                                                           | 1 – активация                                                                |
| серверу 2                 |                                                                          |                                                                              |
| автоматизированной        |                                                                          |                                                                              |
| системы мониторинга       |                                                                          |                                                                              |
| Деактивация подключения к | BB+SECSERVER=0                                                           | 0 – деактивация                                                              |
| серверу 2                 |                                                                          |                                                                              |
| Настройка соединения с    | BB+SRV2= <ip_server>,<url_server>,<port></port></url_server></ip_server> | <ip_server> - IP-адрес сервера сбора данных (например,</ip_server>           |
| сервером 2                |                                                                          | 205.040.101.003);                                                            |
|                           |                                                                          | <url_server> - url-адрес сервера сбора данных (например,</url_server>        |
|                           |                                                                          | www.graybox.ru);                                                             |
|                           |                                                                          | <b>port</b> > - порт подключения к серверу сбора данных                      |
|                           |                                                                          | (например, 5555).                                                            |
| Выбор протокола обращения | BB+SRV1PROT= <protocol></protocol>                                       | <protocol> - название протокола подключения,</protocol>                      |
| к серверу 1               |                                                                          | доступны: V6 и EGTS                                                          |
| Выбор протокола обращения | BB+SRV2PROT= <protocol></protocol>                                       | <protocol> - название протокола подключения,</protocol>                      |
| К серверу 2               |                                                                          | доступны: V6 и EGTS                                                          |

ЕРМК.464514.006-18.08 ИМ

ИМ Гранит-Навигатор-6.18

| Назначение СМС-сообщения   | Формат СМС -сообщения                                                                                                    | Примечание                                                             |
|----------------------------|----------------------------------------------------------------------------------------------------|------------------------------------------------------------------------|
| Изменение временного       | BB+TMMOVE= <time></time>                                                                                                    | <time> - временной интервал передачи навигационных</time>              |
| интервала передачи         |                                                                                                    | данных на сервер во время движения ТС, значение                        |
| навигационных данных на    |                                                                                                    | задается в секундах                                                    |
| сервер во время движения   |                                                                                                    |                                                                        |
| TC                         |                                                                                                    |                                                                        |
| Изменение временного       | BB+TMSTOP= <time></time>                                                                                                    | <time> - временной интервал передачи навигационных</time>              |
| интервала передачи         |                                                                                                    | данных на сервер во время стоянки ТС, значение задается                |
| навигационных данных на    |                                                                                                    | в секундах                                                             |
| сервер во время стоянки ТС |                                                                                                    |                                                                        |
| Настройка параметров       | BB+PRNAV= <movetime>,<stoptime>,<dis< td=""><td><movetime> - основной интервал передачи</movetime></td></dis<></stoptime></movetime> | <movetime> - основной интервал передачи</movetime>                     |
| передачи навигационных     | tance>, <angle></angle>                                                                                                    | навигационных данных на сервер, во время движения;                     |
| данных на сервер           |                                                                                                    | <stoptime> - интервал передачи навигационных данных</stoptime>         |
|                            |                                                                                                    | на сервер во время стоянки;                                            |
|                            |                                                                                                    | <b><distance></distance></b> - расстояние, при прохождении которого на |
|                            |                                                                                                    | сервер будут переданы внеочередные навигационные                       |
|                            |                                                                                                    | данные;                                                                |
|                            |                                                                                                    | <angle> - угол поворота, при значении которого на</angle>              |
|                            |                                                                                                    | сервер будут переданы внеочередные навигационные                       |
|                            |                                                                                                    | данные.                                                                |
| Удаленная перезагрузка     | BB+RESET                                                                                                    |                                                                        |
| изделия                    |                                                                                                    |                                                                        |
| Мониторинг станций GSM     | BB+SALLC                                                                                                    | Использование данной команды возможно только при                       |
|                            |                                                                                                    | активации пункта настроек изделия «Мониторинг                          |
|                            |                                                                                                    | станций GSM всех видимых операторов»                                   |

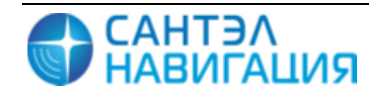

| Назначение СМС-сообщения  | Формат СМС –сообщения                                       | Примечание                                                   |
|---------------------------|-------------------------------------------------------------|--------------------------------------------------------------|
| Внеочередное соединение с | BB+CONNECT                                                  | Использование данной команды возможно только при             |
| сервером SKY-Update       |                                                             | активированном пункте настроек обновления SKY-Update         |
|                           |                                                             | – «Обновлять только по СМС»                                  |
| Выбор режима работы       | BB+MODE=<1 4>                                               | 1- постоянный;                                               |
| изделия                   |                                                             | <b>2</b> – спящий;                                           |
|                           |                                                             | <b>3</b> – ждущий;                                           |
|                           |                                                             | 4 – дежурный                                                 |
| Настройка сервера         | BB+SKYUP= <on off="">,</on>                                 | <on off=""> - включает/выключает функцию удаленного</on>     |
| обновлений                | <ip>,<url>,<port>,<int>,<sms></sms></int></port></url></ip> | обновления изделия, может принимать значения: 0 –            |
|                           |                                                             | функция удаленного обновления отключена; 1 –                 |
|                           |                                                             | включение функции удаленного обновления.                     |
|                           |                                                             | < <b>ip</b> > – IP-адрес сервера обновлений,                 |
|                           |                                                             | <url> – URL-адрес сервера обновлений;</url>                  |
|                           |                                                             | ort> - порт подключения к серверу обновлений                 |
|                           |                                                             | (например, 80);                                              |
|                           |                                                             | <int> - периодичность обращения к серверу обновлений,</int>  |
|                           |                                                             | указывается в часах от 1 до 24;                              |
|                           |                                                             | <sms> - способ обновления, может принимать значения: 0</sms> |
|                           |                                                             | – подключение к серверу обновлений по времени с              |
|                           |                                                             | периодичностью указанной в настройках; 1 –                   |
|                           |                                                             | подключение к серверу обновлений только после                |
|                           |                                                             | получения СМС                                                |
| Отключения функции        | BB+SKYUP=0                                                  |                                                              |
| удаленного обновления     |                                                             |                                                              |

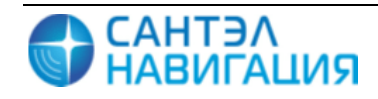

| Назначение СМС-сообщения | Формат СМС –сообщения | Примечание                                           |
|--------------------------|-----------------------|------------------------------------------------------|
| Информация об интервале  | <b>BB+GETTMMOVE</b>   | После получения сообщения, изделием будет отправлено |
| передачи данных во время |                       | информационное сообщение об интервале передачи       |
| движения                 |                       | навигационных данных на сервер во время движения ТС. |
| Информация об интервале  | BB+GETTMSTOP          | После получения сообщения, изделием будет отправлено |
| передачи данных во время |                       | информационное сообщение об интервале передачи       |
| стоянки                  |                       | навигационных данных на сервер во время стоянки ТС   |
| Информация о передачи    | BB+GETDISTANCE        | После получения сообщения, изделием будет отправлено |
| данных на сервер по      |                       | информационное сообщение об дистанции, после         |
| дистанции                |                       | прохождения которой ТС будут передаваться            |
|                          |                       | навигационные данных на сервер. Используется, если в |
|                          |                       | настройках указано передача данных по дистанции      |
| Информация о передачи    | BB+GETANGLE           | После получения сообщения, изделием будет отправлено |
| данных на сервер по углу |                       | информационное сообщение об угле поворота, при       |
| поворота                 |                       | значении которого будут передаваться навигационные   |
|                          |                       | данных на сервер.                                    |
| Информация о параметрах  | BB+GETPRNAV           | После получения сообщения, изделием будет отправлено |
| формирования             |                       | информационное сообщение, содержащее значения        |
| навигационной отметки    |                       | параметров, по которым передается навигационная      |
|                          |                       | отметка на сервер: интервал передачи данных во время |
|                          |                       | движения; интервал передачи данных во время стоянки; |
|                          |                       | дистанция; угол поворота.                            |

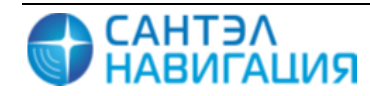

| Назначение СМС-сообщения  | Формат СМС -сообщения | Примечание                                             |
|---------------------------|-----------------------|--------------------------------------------------------|
| Настройка передачи данных | BB+TMSLEEP=seconds    | seconds – интервал передачи данных на сервер в         |
| на сервер в спящем режиме | BB+TMSLEEP=minutes    | секундах, указывается числовое значение;               |
|                           | BB+TMSLEEP= hour      | minutes – интервал передачи данных на сервер указанный |
|                           | BB+TMSLEEP=day        | в минутах, после указания значения необходимо указать  |
|                           |                       | значение <b>m</b> . Например, 300m.                    |
|                           |                       | hour – интервал передачи данных на сервер указанный в  |
|                           |                       | часах, после указанного числового значения необходимо  |
|                           |                       | указать <b>h</b> . Например, 2h.                       |
|                           |                       | day – интервал передачи данных на сервер указанный в   |
|                           |                       | днях, после указанного числового значения необходимо   |
|                           |                       | указать <b>d</b> . Например, 1d.                       |
| Информация о параметрах   | BB+GETSRV1            | После получения сообщения, изделием будет отправлено   |
| настройки сервера 1       |                       | информационное сообщение, содержащее значение          |
|                           |                       | параметров настройки подключения изделия к серверу 1.  |
| Информация о параметрах   | BB+GETSRV2            | После получения сообщения, изделием будет отправлено   |
| настройки сервера 2       |                       | информационное сообщение, содержащее значение          |
|                           |                       | параметров настройки подключения изделия к серверу 2.  |
| Информация об изделии     | BB+GETINF             | После получения сообщения, изделием будет отправлено   |
|                           |                       | информационное сообщение содержащее данные об          |
|                           |                       | изделии: электронный номер изделия; версия прошивки.   |
| Информация о              | BB+GETNAVINFO         | После получения сообщения, изделием будет отправлено   |
| навигационных данных      |                       | информационное сообщение содержащее навигационные      |
|                           |                       | данные: текущее время; координаты; скорость;           |
|                           |                       | количество спутников                                   |

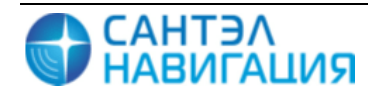

3.4.3 Считывание параметров с использованием приложения «Гранит-Навигатор Смарт Монитор»

Приложение «Гранит-Навигатор Смарт Монитор», установленное на смартфон позволяет считывать значения некоторых параметров изделия, указанных при настройке изделия.

Считывание данных осуществляется с использованием технологии Bluetooth Smart (BLE).

Для считывания параметров необходимо на смартфоне запустить приложение «Гранит-Навигатор Смарт Монитор», после запуска приложения автоматически начинается сканирование изделий, (модификации «Гранит-навигатор-4.10», «Гранит-навигатор-6.18») расположенных поблизости, внешний вид приложения приведен на рисунке.

| Ŷ 🖬 🖷                           | 8 🕼 💵 🗲 17% 10:47            |
|---------------------------------|------------------------------|
| 🚮 Гранит                        | -Навигатор 🔘 sтор            |
| Устройство:                     | GRANIT-4.10#20001 RSSI:<br>9 |
| ВТ адрес:<br>Загрузка данных:   | D0:39:72:A4:BE:53 -75 db     |
| Устройство:                     | GRANIT-4.10#20001 RSSI:      |
| ВТ адрес:<br>Загрузка данных:   | 78:A5:04:49:79:A0 -74 db     |
| Устройство:                     | GRANIT-4.10#20002 RSSI:<br>9 |
| ВТ адрес:                       | 78:A5:04:4A:3E:B0 -88 db 😑   |
| Загрузка данных:<br>Устройство: | GRANIT-6.18#10993 RSSI:      |
| ВТ адрес:                       | C4:BE:84:18:9D:E5 -86 db     |
| Устройство:                     | GRANIT-4.10#20000 RSSI:<br>4 |
| ВТ адрес:                       | 78:A5:04:49:E6:B3 -84 db 😑   |
| Загрузка данных:                |                              |
| Устройство:                     | GRANIT-4.10#10993 RSSI:      |
| ВТ адрес:                       | 90:59:AF:2A:B8:B7 -80 db     |
|                                 |                              |

| 1 |                       |                                            |
|---|-----------------------|--------------------------------------------|
|   | t 🖬 🖷                 | 8 🖏 💵 🗲 💷 10:53                            |
|   | <b>८  GRANIT-4.10</b> | #20001                                     |
|   | RSSI:                 | -64 db                                     |
|   | ВТ адрес:             | 78:A5:04:49:79:A0                          |
|   |                       | Информация об                              |
|   |                       | устройстве                                 |
|   | Заводской номер:      | S/N:ffffffffff                             |
|   | Номер устройства:     | 20001                                      |
|   | Версия ПО:            | 14-06-2016 18:28                           |
|   | Версия платы:         | BOARD 4.10 VER.302                         |
|   | Server1 IP:           | 212.41.47.43                               |
|   | Server2 IP:           | 127.0.0.1                                  |
|   | Server1 URL:          |                                            |
|   | Server2 URL:          |                                            |
|   | Server1 port:         | 50016                                      |
|   | Server2 port:         | 5550                                       |
|   | Режим работы:         | ONLINE                                     |
|   |                       | Интервал<br>пробуждения:                   |
|   | В движении:           | 30min.                                     |
|   | На стоянке:           | 10min.                                     |
|   |                       | Интервалы между<br>соседними<br>отметками: |
|   | Время в движении:     | 20sek.                                     |
|   | Время на стоянке:     | 30sek.                                     |
|   | Макс. угол:           | N/A                                        |
|   | Макс. расстояние:     | N/A                                        |
|   |                       | Параметры сервера<br>автообновления ПО:    |
|   | Автообновление ПО:    | Enabled                                    |
|   | <b>◆</b>              |                                            |
|   |                       |                                            |

Рисунок 5 – Главное окно приложения «Гранит-Навигатор Смарт Монитор» Рисунок 6

Для получения подробной информации об изделии, следует в списке выбрать нужный номер. Информация об изделии отобразится в новом окне, рисунок 6:

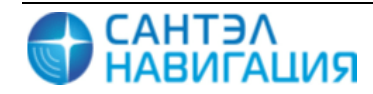

## 4 МОНТАЖ И ДЕМОНТАЖ ИЗДЕЛИЯ

#### 4.1 Крепление изделия

Место установки изделия определяется заказчиком, изделие должно быть установлено в салоне TC. Не допускается установка изделия внутри отсеков, экранирующих радиосигнал.

Крепление изделия осуществляется при помощи винтов M6, не входящими в комплект поставки.

#### 4.2 Подключение изделия

4.2.1 Подключение изделия к бортовой сети, аналоговым датчикам и исполнительным устройствам транспортного средства осуществляется при помощи кабеля питания и интерфейсов EPMK.468349.011. Описание контактов разъема кабеля приведено в таблице 5.

| Номер<br>контакта | Название контакта | Цвет провода | Описание                     |
|-------------------|-------------------|--------------|------------------------------|
| 1                 | KL.30             | Красный      | «плюс» питания изделия       |
| 2                 | Din_7++/ACC       | Бело-красный | Дискретный вход зажигания    |
| 3                 | MUTE-             |              | Не используется              |
| 4                 | Dout_3+/LED Green |              | Не используется              |
| 5                 | Dout_4++/LED Red  |              | Не используется              |
| 6                 | CANV-H            | Зеленый      | Сигнал CAN с высоким уровнем |
| 7                 | CANV-L            | Бело-зеленый | Сигнал CAN с низким уровнем  |
| 8                 | MUTE+             |              | Не используется              |
| 9                 | GND(reserve)      |              | Не используется              |
| 10                | Din_8++/KL.15     |              | Не используется              |
| 11                | Loudspeaker2+     |              | Не используется              |
| 12                | Loudspeaker2-     |              | Не используется              |
| 13                | GND               |              | Не используется              |
| 14                | Loudspeaker+      |              | Не используется              |
| 15                | Loudspeaker-      |              | Не используется              |
| 16                | Mic-              |              | Не используется              |
| 17                | Mic+              |              | Не используется              |
| 18                | BIP Backlight     |              | Не используется              |

Таблица 5 - Описание контактов разъема кабеля питания и интерфейсов

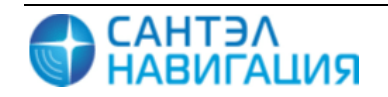

| Номер<br>контакта | Название контакта | Цвет провода    | Описание                              |
|-------------------|-------------------|-----------------|---------------------------------------|
| 19                | Mic(shield)       |                 | Не используется                       |
| 20                | Din1              | Серый           | Дискретный вход 1                     |
| 21                | Din2              | Коричнево-серый | Дискретный вход 2                     |
| 22                | Din3              | Розовый         | Дискретный вход 3                     |
| 23                | RS232_RX          | Оранжевый       | Входной сигнал интерфейса RS232       |
| 24                | RS232_TX          | Бело-оранжевый  | Выходной сигнал интерфейса RS232      |
| 25                | LINK (K-line)     |                 | Не используется                       |
| 26                | CANM-H            |                 | Не используется                       |
| 27                | CANM-L            |                 | Не используется                       |
| 28                | GND               | Черный          | «минус» питания изделия               |
| 29                | GND               |                 | Не используется                       |
| 30                | Ain2              | Серо-розовый    | Вход аналого-цифрового датчика 2 (0 – |
|                   |                   |                 | 30 B)                                 |
| 31                | 485A              | Синий           | Сигнал А интерфейса RS-485            |
| 32                | 485B              | Бело-синий      | Сигнал В интерфейса RS-485            |
| 33                | Ain1              | Желтый          | Вход аналого-цифрового датчика 1 (0 – |
|                   |                   |                 | 30 B)                                 |
| 34                | Din_5-/SERVICE    |                 | Не используется                       |
|                   | Button            |                 |                                       |
| 35                | GND(reserve)      |                 | Не используется                       |
| 36                | Din4-             | Бело-желтый     | Дискретный вход с отрицательной       |
|                   |                   |                 | логикой с максимально допустимым      |
|                   |                   |                 | входным напряжением 3.3В              |
| 37                | Din_6-/SOS Button |                 | Не используется                       |
| 38                | Dout1             |                 | Не используется                       |
| 39                | Dout2             |                 | Не используется                       |
| 40                | GND(reserve)      |                 | Не используется                       |

В таблице приведено описание используемых контактов.

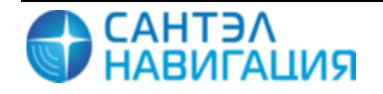

## 5 НАЛАДКА, СТЫКОВКА

#### 5.1 Подключение изделия к источнику питания

Изделие подключается к источнику постоянного тока (бортовой сети транспортного средства) номинальным напряжением 12В или 24В (±15% от номинального напряжения). Схема подключения приведена на рисунке 7.

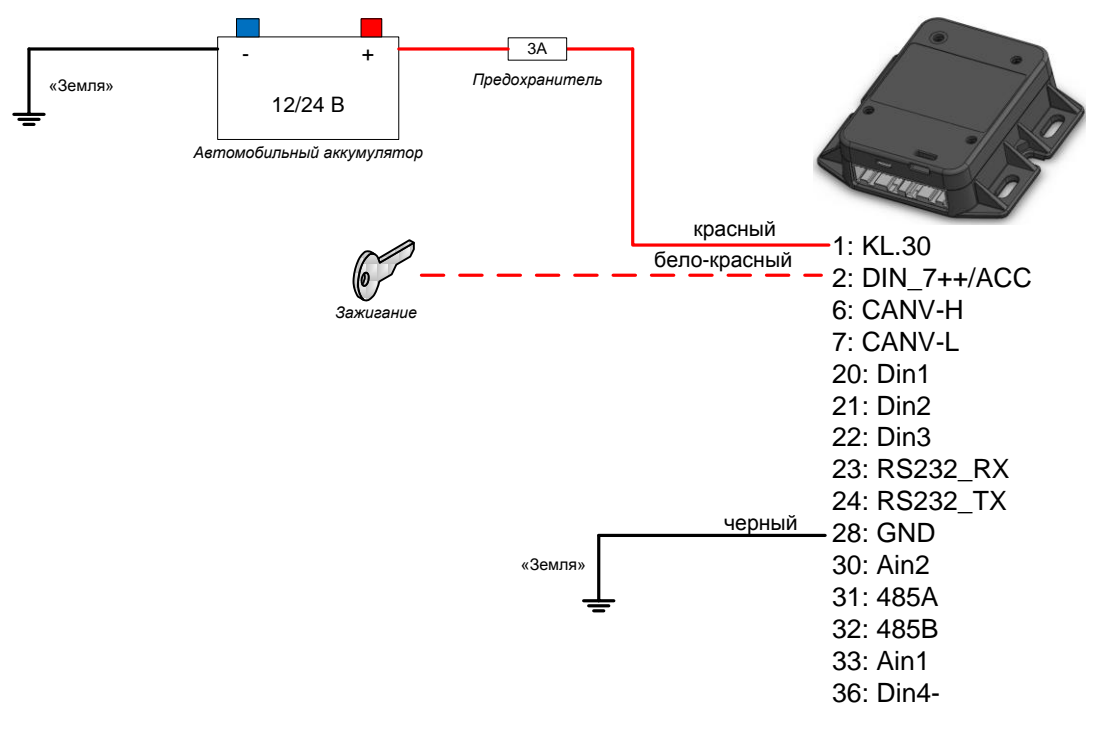

Рисунок 7 – Схема подключения изделия к источнику питания

#### 5.2 Подключение и настройка датчика уровня топлива

К изделию подключаются цифровые датчики топлива с интерфейсом RS-485, такие как:

- датчик уровня топлива LLS компании «Omnicomm»;

- ультразвуковой датчик уровня топлива УЗИ-0.8 компании «ТС Сенсор»;

- датчик уровня топлива «Эскорт ТД-500» компании ООО «Сакура-Эскорт».

Монтаж датчика уровня топлива осуществляется в соответствии с документацией на датчики.

Одновременно к изделию может быть подключено до 8 датчиков уровня топлива с интерфейсом RS-485. Датчики подключаются к изделию параллельно.

Схема подключения датчиков к изделию приведена на рисунках 8 - 10.

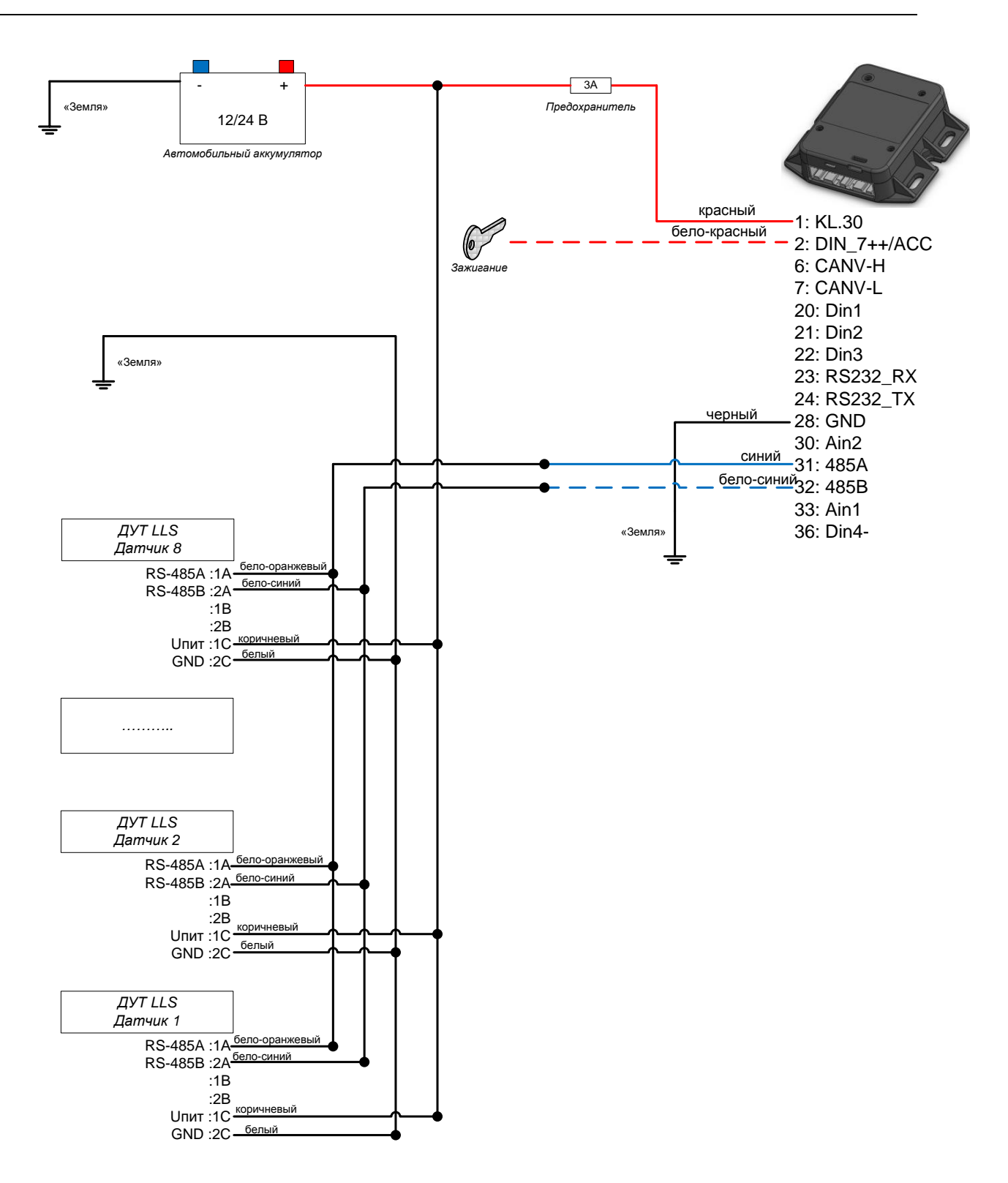

Рисунок 8 – Схема подключения датчика уровня LLS

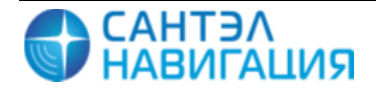

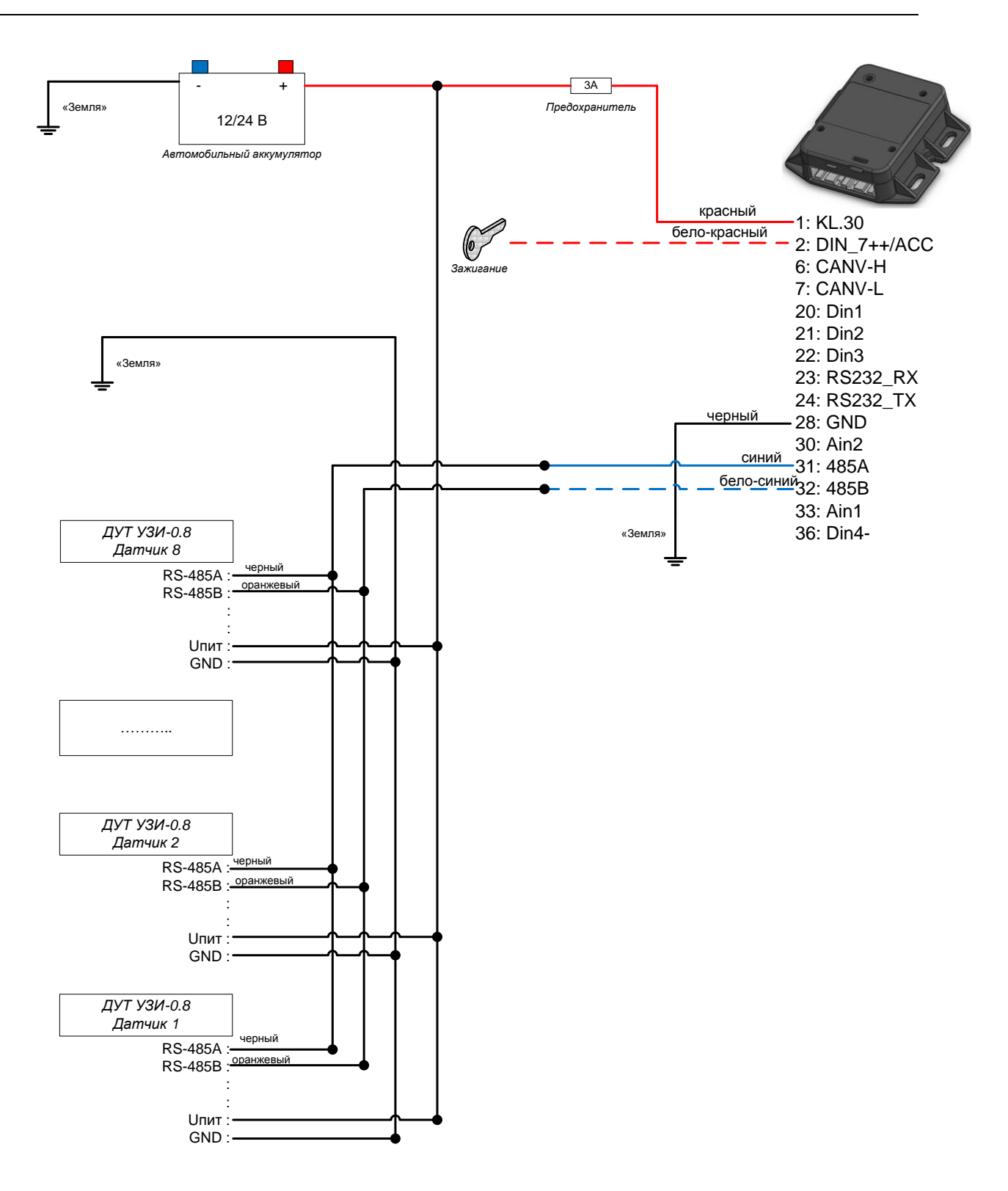

Рисунок 9 – Схема подключения датчика УЗИ-0.8

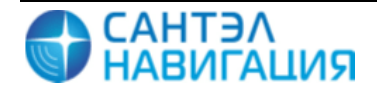

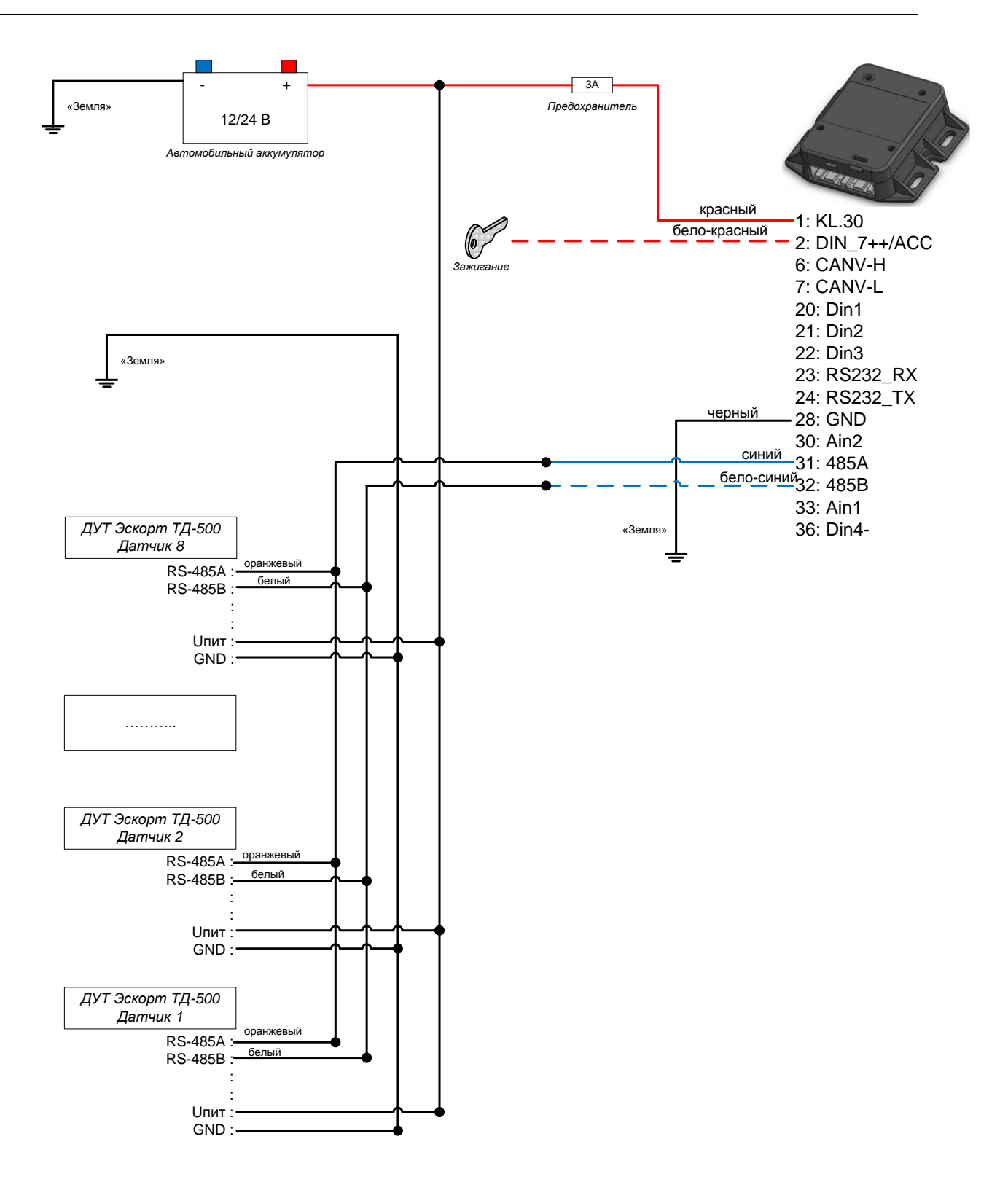

Рисунок 10 – Схема подключения датчика Эскорт ТД-500

#### 5.3 Подключение и настройка контроллера CAN-шины

К изделию возможно подключение контроллера CAN-шины «CAN-LOG M444», далее модуль, предназначенного для контроля технических эксплуатационных параметров

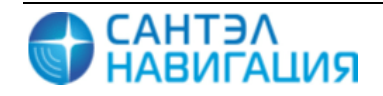

современных автомобилей оборудованных шиной CAN и передачи этих параметров сопрягаемому устройству.

Монтаж модуля осуществляется в соответствии с Паспортом «CAN-LOG M444».

Схема подключения модуля к изделию приведена на рисунке 11.

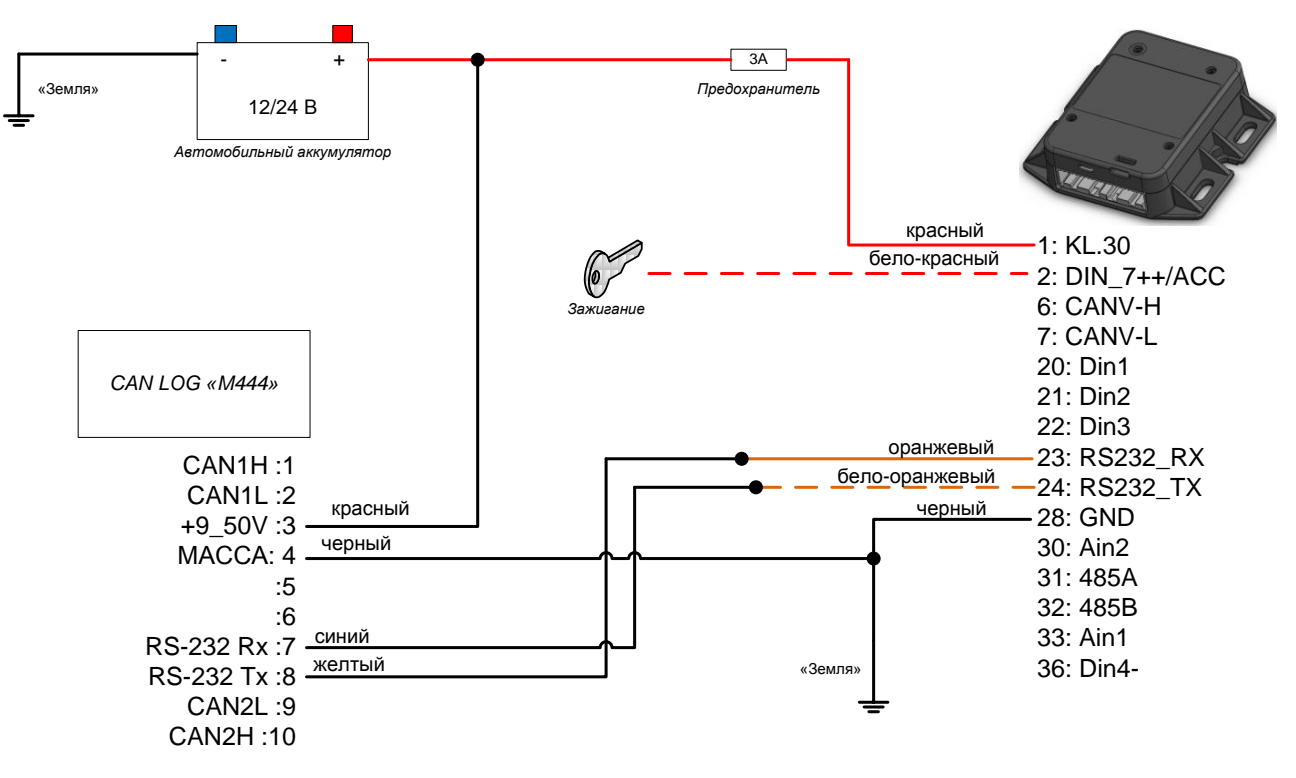

Рисунок 11 - Схема подключения CAN LOG «М444»

#### 5.4 Подключение и настройка аналоговых датчиков

Изделие имеет два аналоговых входа Ain 1 и Ain 2, которые могут работать как аналоговые, так и цифровые. Также данные входы позволяют подсчитывать импульсы и мерить частоту для сигналов не превышающих 500 Гц. Изделие измеряет показатели на данных входах один раз в секунду.

Использование аналого-цифрового входа определяется значением параметра «Тип датчика», который может принимать значения:

- «AIN, DIN» - вход работает как аналоговый и цифровой;

- «COUNTER, FMETER» - вход работает как счетный и измеритель частоты.

- «ALARM BUTTON» - вход работает как тревожная кнопка.

К аналого-цифровому входу изделия можно подключить аналоговые датчики (например, аналоговый датчик топлива). Одновременно возможно подключение двух датчиков с выходным напряжением от 0 до 30 В.

Датчики подключаются с помощью кабеля питания и интерфейсов.

10/08/2016

По умолчанию в настройках изделия все аналоговые датчики включены и вместе с навигационной отметкой на сервер отправляются сведения о состоянии датчиков. Значения, получаемые на аналоговых входах передаются на сервер в мВ и значение 0 или 1 для дискретных.

# 5.5 Подключение и настройка беспроводной тревожной кнопки «Гранит-смарт»

Изделие позволяет подключить беспроводную тревожную кнопку «Гранит-смарт», выполненную в виде брелка.

Для совместного использования тревожной кнопки и изделия следует выполнить следующие настройки:

— в дереве параметров перейти в раздел «Датчики – Bluetooth устройства»;

— у параметра «ID устройства 1» указать идентификационный номер беспроводной тревожной кнопки, идентификационный номер указан на обратной стороне тревожной кнопки;

— у параметра «Тип устройства 1» выбрать значение «Кнопка»;

— сохранить сделанные настройки и перезагрузить изделие.

Если все настройки были сделаны правильно, то при нажатии тревожной кнопки на сервер будет отправлен сигнал тревоги.

Максимальное расстояние между тревожной кнопкой и изделием не должно превышать 20м.

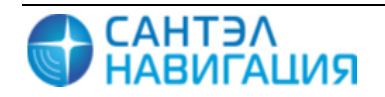